安全革命をインストールする際は管理者権限のアカウントで実施してください。 「管理者として実行」でインストールしてもエラーとなります。

- ◆管理者権限の確認方法
- 1.Windows マークを右クリックして、スタートメニューから設定を選択します。

| インストールされているアプリ     |
|--------------------|
| 電源オプション            |
| イベント ビューアー         |
| システム               |
| デバイス マネージャー        |
| ネットワーク接続           |
| ディスクの管理            |
| コンピューターの管理         |
| ターミナル              |
| ターミナル (管理者)        |
| タスク マネージャー         |
| 設定                 |
| エクスプローラー           |
| 検索                 |
| ファイル名を指定して実行       |
| シャットダウンまたはサインアウト > |
| デスクトップ             |
| 📰 💷 🧠              |

## 2.アカウントを選択

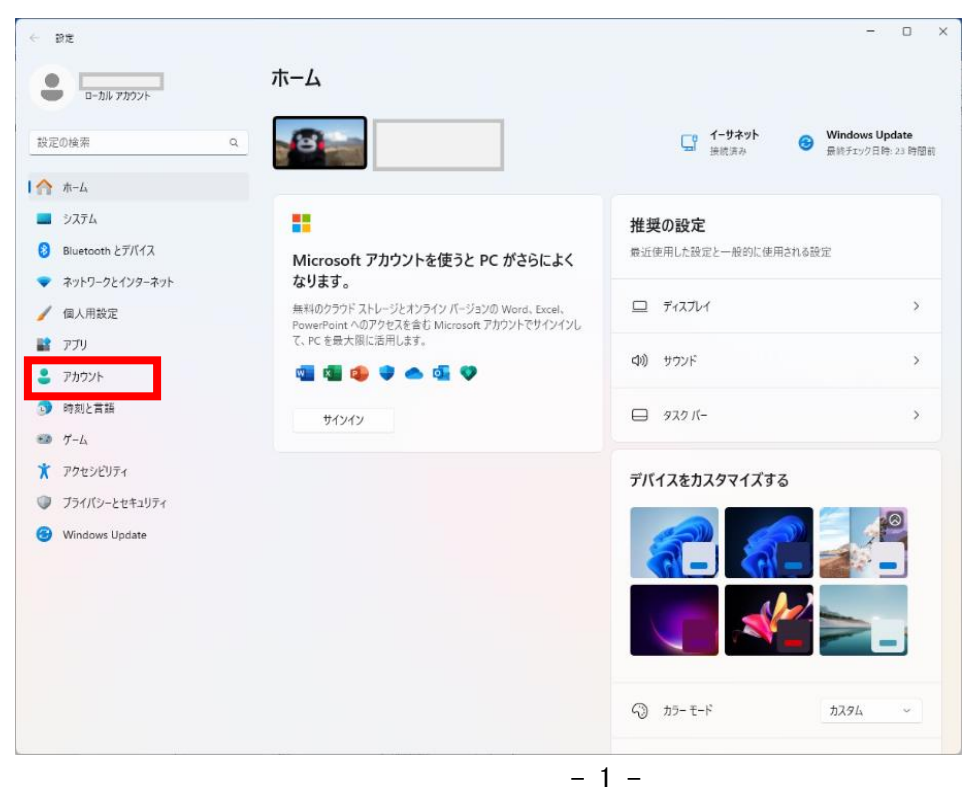

SCreate

3.表示されるアカウント情報に**管理者**と書いてあれば管理者権限で対応しています。違う場合は 管理者権限でログインしてください。

| ← 28定                                                                                                    |                                                                                                    | - 0                 | × |
|----------------------------------------------------------------------------------------------------|----------------------------------------------------------------------------------------------------|---------------------|---|
| אילמיז אות-ם                                                                                                    | アカウント                                                                                                    |                     |   |
| 設定の検索 q                                                                                                    |                                                                                                    | OneDrive<br>• サインイン |   |
| <ul> <li>8 Bluetooth とデバイス</li> <li>ネットワークとインターネット</li> <li>個人用設定</li> <li>アプリ</li> <li>アプリ</li> <li>アカウント</li> <li>時刻と言語</li> <li>ゲーム</li> <li>アクセンどリティ</li> <li>ブライバシーとセキュリティ</li> <li>Windows Update</li> </ul> | <ul> <li>Microsoft アカウント<br/>Windows を最大限に活用するにはサインインしてください</li> <li>すべての Microsoft に対して 1 つのアカウント</li> <li>1 つのアカウントで、お気に入りの Microsoft 製品とサービスにアクセスできます。Microsoft アカウントは、<br/>最も関心のあるファイル、写真、人物、コンテンツに接触します。</li> <li>リインイン 詳細情報</li> </ul> | ^                   |   |
|                                                                                                    | アカウントの設定                                                                                                    |                     |   |
|                                                                                                    | 8Ξ ユーザ-00情報<br>プロファイルの写真                                                                                                    | >                   |   |
|                                                                                                    | ジインイン オブション<br>Windows Hello、世キュリティキー、パスワード、動的ロック                                                                                                    | >                   |   |
|                                                                                                    | メールとアカウント<br>メール、カレンダー、運帰先で使用するアカウント                                                                                                    | >                   |   |
|                                                                                                    | 家族 家族 の 広クリーブを管理し、アカウントの電域とデバイスの座談を編集する                                                                                                    | >                   |   |
|                                                                                                    | Windows パックアップ<br>アイル、アブリ、設定をバックアップして、デバイス管で優元                                                                                                    | >                   |   |

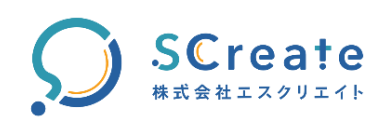